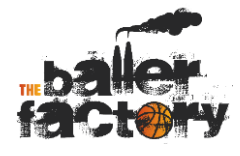

# Part 1: Book a casual session

1. Use the QR code or click on the link on the website

www.theballerfactory.com.au

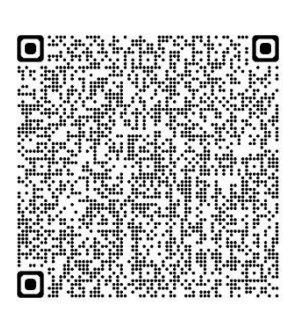

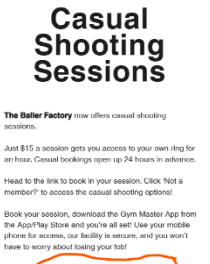

2. Click on "Not a Member? Make a Booking

| GymMaster Member Portal      |                               |                |   |  |  |
|------------------------------|-------------------------------|----------------|---|--|--|
|                              |                               |                |   |  |  |
|                              |                               |                | ۲ |  |  |
| Member Log In                |                               |                |   |  |  |
| Forgot Password?             |                               |                |   |  |  |
| Sign Up                      |                               | Contact Us     |   |  |  |
| Not a Member? Make a Booking |                               |                |   |  |  |
|                              | Google Play                   | on the<br>tore |   |  |  |
|                              | Membership Software by GYMMAS | TER            |   |  |  |

3. Fill in your details, leave booking type as it is and click submit

| Contact Details |                                  |  |  |
|-----------------|----------------------------------|--|--|
| First Name      | Adam                             |  |  |
| Last Name       | Smith                            |  |  |
| Email           | thisismyemail@dohome.com         |  |  |
| Cell Phone      | 021 452 3872                     |  |  |
| Booking Type    | Make a booking                   |  |  |
|                 | Back Submit                      |  |  |
|                 | Ger rrow Google Play             |  |  |
|                 | Membership Software by GYMMASTER |  |  |

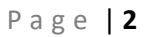

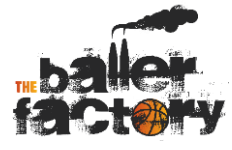

## 4. Choose casual booking as your booking type

| Session Type: | Please Select a Session Type                                                     | · · · · · · · · · · · · · · · · · · · |
|---------------|----------------------------------------------------------------------------------|---------------------------------------|
|               | Please Select a Session Type                                                     |                                       |
|               | Casual booking - \$15.00                                                         |                                       |
|               | Shooting bay - Gold Member - \$15.00<br>Shooting Bay - Platinum Member - \$15.00 | 7                                     |
| * •.*         |                                                                                  |                                       |
|               |                                                                                  | •                                     |
|               |                                                                                  |                                       |
|               | GETIFON Download on the                                                          |                                       |

5. Then choose the time for your session by scrolling the list available and click on Book Now. Please note sessions are only available to book 24 hours in advance. There are 4 rings available, 1 is adjustable (ring 4). See photo below for ring layout.

| Aake a Booking |                              |   |
|----------------|------------------------------|---|
| Session Type:  | Casual booking - \$15.00     | ~ |
|                | Book a 1 hour casual session |   |
|                | Friday. 26 July 2024         | * |
| Ring 1         | 6:00 am - 7:00 am            |   |
| Casual booking | \$15.00                      |   |
| Ring 2         | 6:00 am - 7:00 am            |   |
| Casual booking | \$15.00                      |   |
| Ring 3         | 6:00 am - 7:00 am            |   |
| Casual booking | \$15.00                      |   |
| Ring 4         | 6:00 am - 7:00 am            |   |
| Casual booking | \$15.00                      |   |
| Ring 1         | 7:00 am - 8:00 am            |   |
| Casual booking | \$15.00                      |   |
|                |                              |   |

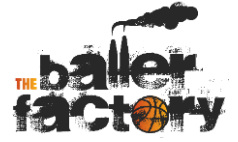

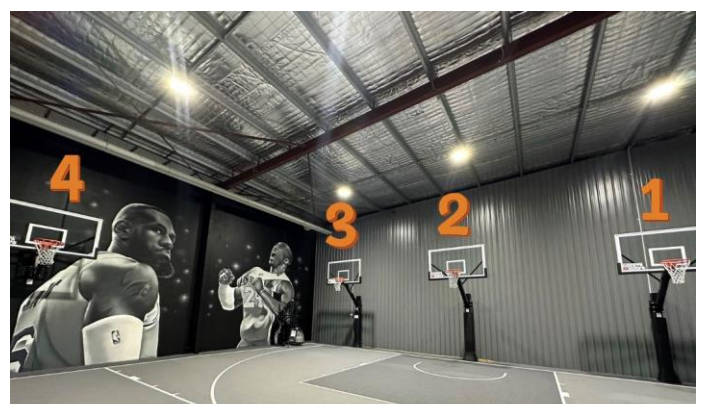

| Ring 4         | 7:00 pm - 8:00 pm |
|----------------|-------------------|
| Casual booking | \$15.00           |
| Ring 1         | 8:00 pm - 9:00 pm |
| Casual booking | \$15.00           |
| Ring 2         | 8:00 pm - 9:00 pm |
| Casual booking | \$15.00           |
| Ring 3         | 8:00 pm - 9:00 pm |
| Casual booking | \$15.00           |
| Ring 4         | 8:00 pm - 9:00 pm |
| Casual booking | \$15.00           |
| Bo             | ok Now            |

6. The details of your session will come up and you will be asked to agree to The Baller Factory Terms & Conditions (please note children under the age of 18 are

required to be supervised)

| Casual booking            |
|---------------------------|
| Resource: Ring 4          |
| Day: 26 Jul 2024          |
| Time: 08:00 PM - 09:00 PM |
|                           |
| You will be charged       |
| \$15.00                   |
|                           |
|                           |

#### The Baller Factory Membership Terms and Conditions

THE BALLER FACTORY PTY LTD (referred to as "we, our or us") and the MEMBER (referred to as "you or your") acknowledge and agree that each of the provisions set out below form part of the Agreement between us and you for your use of the Facility. To assist us to provide you with the best baller experience possible, please make sure you read and understand these terms and conditions. We advise you to only sign this membership agreement if you understand and agree to abide by these conditions.

- 1.Definitions
- 1.1.The following definitions apply in this Agreement:

a.Direct Debit Agreement means the PayChoice Direct Debit Agreement;

b.Membership means your membership of The Baller Factory;

c.Membership Fees means the membership fees for your membership level as disclosed in Schedule 1 or as amended in accordance with this Agreement;

d.Membership Level means your nominated membership level as detailed in Schedule 1;

e Membership Period means the period of time commencing on the date this Agreement is signed and continuing indefinitely unless terminated earlier in accordance

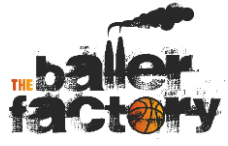

# 7. Tick the box to accept the terms and conditions, sign in the signature box and then click to proceed to add payment details

The Baller Factory Membership Terms and Conditions

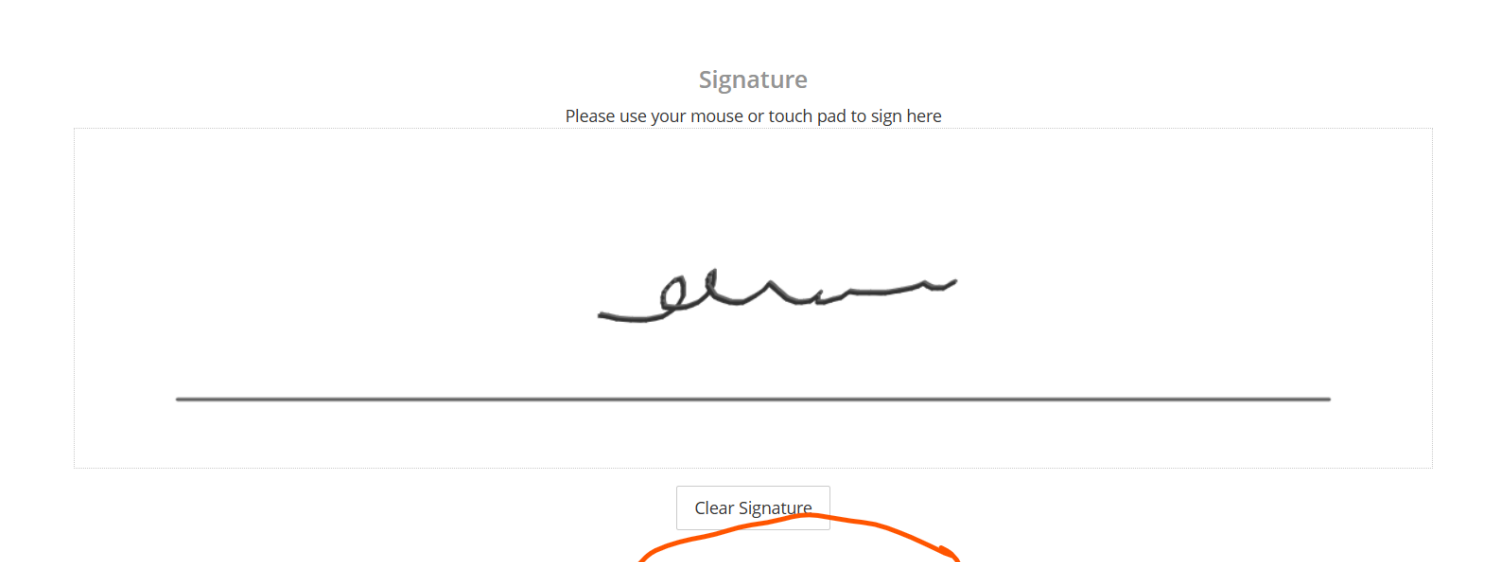

### 8. Select your payment type and enter your details.

Back

| Payment Information       |                   |  |  |
|---------------------------|-------------------|--|--|
| Debit Card or Credit Card | Bank Account      |  |  |
|                           |                   |  |  |
| GETTICN                   | 2 Download on the |  |  |
| Google Play               |                   |  |  |

## 9. You will then receive an email confirming the details of your booking.

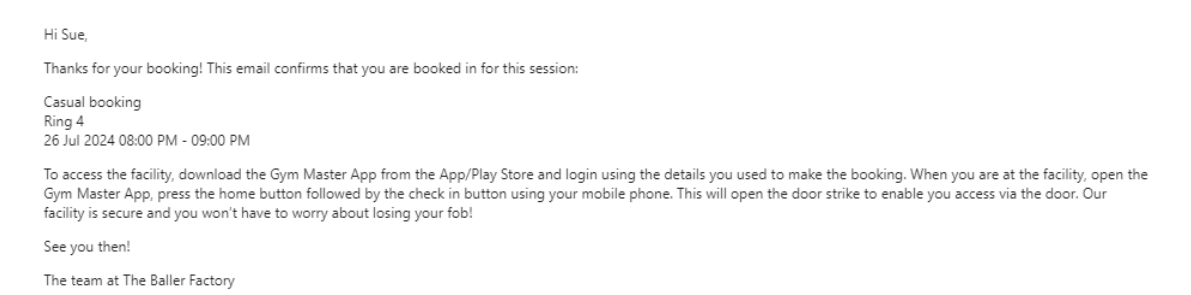

10. Once you have your booking then you need to download the Gym Master App to access the facility.

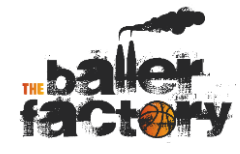

# Part 2: Book a casual session

1. Download the Gym Master App from the App or Play Store on your phone, create a log in using the same email address that you did for the booking

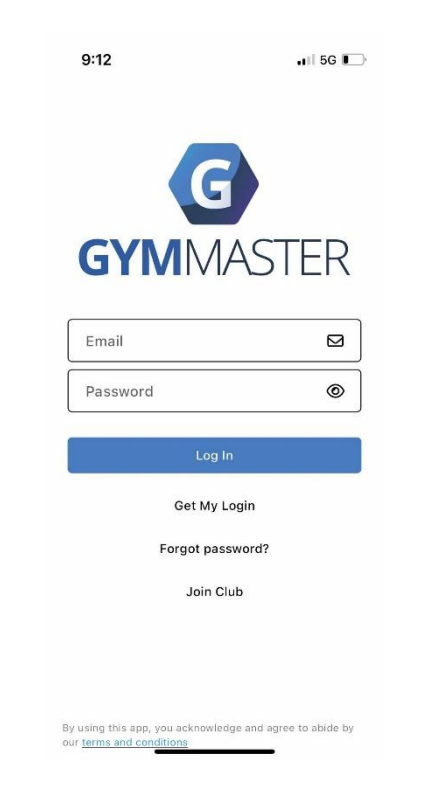

2. On the App on your phone you should be able to see your booking. To access the facility at the time of your booking press on Check In and be 1-2 feet away from the door. Allow access to your bluetooth and the door reader will open the door for access. Have fun shooting!!

| 4:56                                  | atil 5G 💓            | 4:56                   |                                                                                       | al 56 💕                     | 4:56                | .i    56 💔                        |
|---------------------------------------|----------------------|------------------------|---------------------------------------------------------------------------------------|-----------------------------|---------------------|-----------------------------------|
|                                       | <sup>-</sup> Factory | ÷                      | Check In                                                                              |                             | ÷                   | Check In                          |
| <b>Jui</b><br>Scan Check              | k In My Account      | Please hold yo<br>door | our phone 1-2 feet av                                                                 | way from the                | Please hold<br>door | your phone 1-2 feet away from the |
| Current Streak                        | 0<br>Best Streak     | -                      | ← 1-2 feet                                                                            |                             | -                   | ↓ 1-2 feet                        |
| My Upcoming Boo<br>Friday 26 Jul 2024 | kings See All >      | "Gy<br>Cont            | mMaster" Would<br>Use Bluetooth<br>nect to the door reader<br>facility to allow acces | Like to<br>s in your<br>ss. |                     | *                                 |
| 8:00 pm<br>60 mins Ring 3             | oking 🔁              | Don                    | 't Allow A                                                                            | llow                        |                     | Scanning for door reader.         |
| Book a Group Session                  | Make a booking       |                        | 212                                                                                   |                             |                     |                                   |
| Upcoming Classes                      | S See All >          |                        |                                                                                       |                             |                     |                                   |
| Visit History                         | LL.                  |                        |                                                                                       |                             |                     |                                   |